Sehr geehrte(r) Anwender(in),

in Abhängigkeit der eingesetzten Lizenz PC-VAB können mehrere Bestände mit einer Installation PC-VAB verwaltet werden. Abweichend zur normalen Datensicherung können mit dieser Dokumentation dann einzelne Bestände "ausgelagert" oder "eingelagert" werden. Als nützliche Funktion ist auch eine Teilbestands-Auslagerung möglich.

## 1. "auslagern" oder "teilauslagern"

- 1.1 Entscheiden Sie ob Sie einen einzelnen Datenbestand oder nur einen Teil der Mitglieder dieses Bestandes auslagern wollen. Die Vorgehensweise ist bis Punkt
  1.3 identisch.
  - Mit "Verein auslagern" wird der einzelne aktuell bearbeitete Bestand "ausgelagert"
  - Mit "Teilbestand auslagern" kann nur ein Teil der Mitglieder ausgelagert werden. Hier ein Beispiel: Sie führen einen Mitgliederbestand eines Sportvereins und möchten nun eine Auslagerung einer bestimmten Mitgliedergruppe z.B. eine Sparte erzeugen.
- 1.2 Beginnen Sie auf dem "Start-Bildschirm" in der Menüleiste unter "Datei" "Daten auslagern" "Verein auslagern" oder "Teilbestand auslagern"

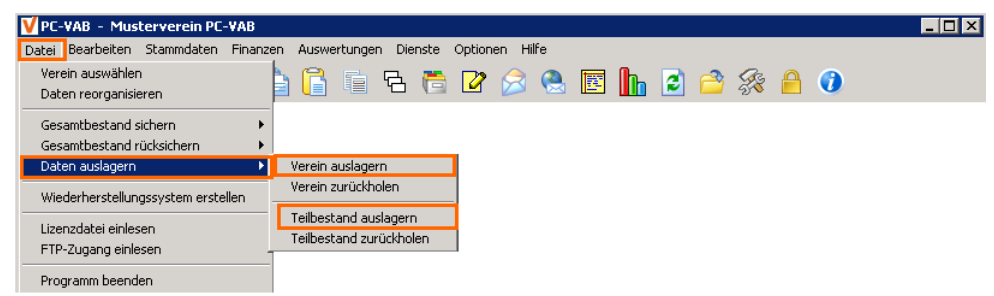

1.3 Wählen Sie das gewünschte Laufwerk/Verzeichnis aus, um den Speicherort für die Auslagerung festzulegen.

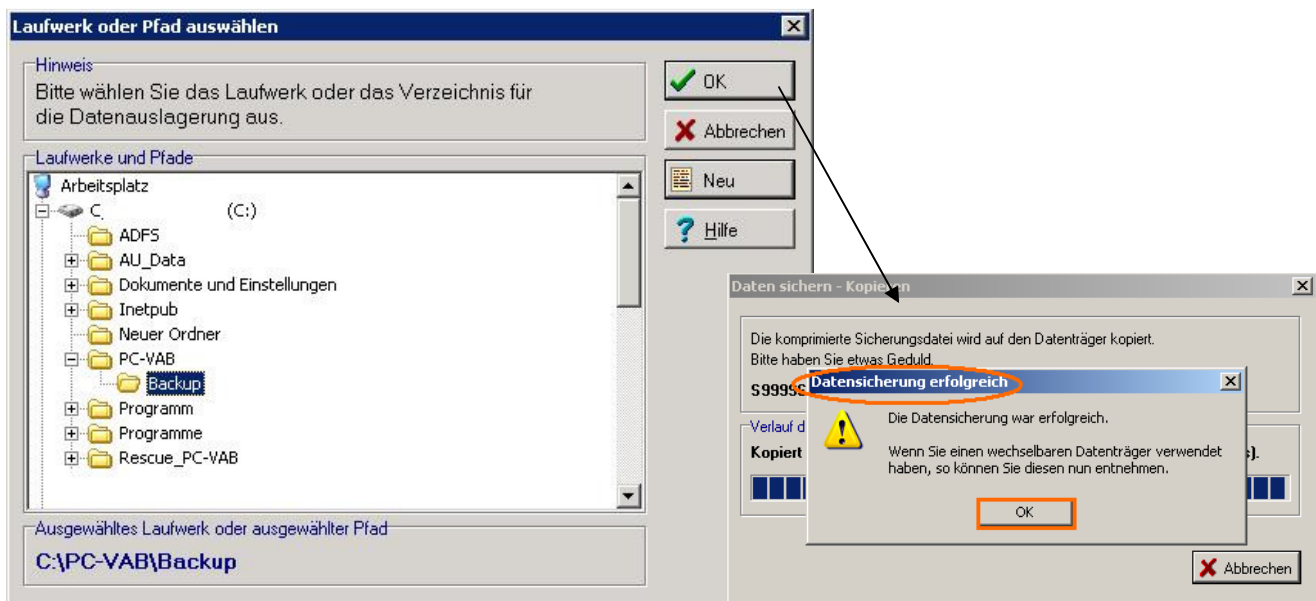

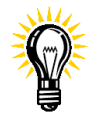

Wir empfehlen die Auslagerung auf einen Wechseldatenträger (USB-Stick, etc.). Alternativ die Vorgabe C:\PC-VAB\Backup verwenden. Kopieren Sie ggf. später die Daten auf einen anderen Datenträger. Klappt das "Auslagern" nicht, so ist im Regelfall der Zugriff auf den Datenträger sicherzustellen und das Ganze zu wiederholen

1.4 Teil-Auslagerung (einen Teil der vorhandenen Mitglieder; enthält keine Vereinsstammdaten)

Abweichend zur normalen "Auslagerung" erhalten Sie im Fenster "Selektionen" die Möglichkeit einen Teilbestand auszulagern.

| s | elektionen          |                      |                                         |                |                  |                          |                     |       |   |   |               |
|---|---------------------|----------------------|-----------------------------------------|----------------|------------------|--------------------------|---------------------|-------|---|---|---------------|
|   | Feld-Selektionen W  | eitere Mitgliederdal | en Ehrungen un                          | id Funktionäre | Listen-Selektion | d -                      |                     |       |   |   |               |
|   | Selektion von/bis   |                      |                                         |                | Selektion von/b  | is                       |                     |       | L | ~ | OK            |
|   | Mitglieds-Nummer    |                      | 9999999999                              | Und 💌          | Hausbank         | Alle Bankverbindu        | ngen des Verein 💌   | Und 💌 | L | ¥ | ähbrechen     |
|   | Nachname (10 Z.)    |                      | 8666666666                              | Und 💌          | GeschlKennz.     | männlich 💌               | unbekannt 💌         | Und 💌 | L | - | Abbrochen     |
|   | Vomame (10 Z.)      |                      | 868668686                               | Und 💌          | Rechnungs-Kz.    | DTA/XML-Ein: 💌           | keine Faktura 💌     | Und 💌 | L | 2 | Laden         |
|   | Zusatzbez. (10 Z.)  |                      | 866666666                               | Und 💌          | Terminschlüssel  | jährlich 💌               | monatlich 💌         | Und 💌 | L |   | Speichern     |
|   | Beruf (10 Zeichen)  |                      | 868668686                               | Und 💌          | Anredeschl       | keine Anrede 💌           | Familie 💌           | Und 💌 | L | - | 725.0         |
|   | Land/Postleitzahl   |                      | 86 99999                                | Und 💌          | Sparte           | 03 Bodentume 💌           | 03 Bodentume ×      | Und 💌 | L | - | ∠anier        |
|   | Wohnort (10 Z.)     |                      | 868686888                               | Und 💌          | Beitragsklasse   | 1 Erwachsene 💌           | 9 Beitragsfrei 💌    | Und 📐 |   | ? | <u>H</u> ilfe |
|   | Geburtsdatum        | 01.01.1880           | 14.11.2012                              |                | Status Verein    | kein Status 💌            | passiv 💌            |       |   |   | -             |
|   | Eintrittsdatum      | 01.01.1880           | 14.11.2012                              | Und V          | Mahnkennz.       | keine Mahnun 💌           | 3. Mahnstufe        | Und 💌 | L |   |               |
|   | >>eigene Bez.>>     | 01.01.1880           | 31.12.2014                              | Und 💌          | 🗖 Das Kennze     | ,<br>ichen Ehrenmitglied | ist gesetzt         | Und - | L |   |               |
|   | Austrittsdatum      | 01.01.1880           | 14.11.2012                              | Und 💌          | Das Kennze       | ichen Ehrenmitglied      | ist nicht gesetzt   | Und 💌 | L |   |               |
|   | Letzte Bearbeitung  | 01.01.1880           | 14.11.2012                              | Und 💌          | 🔲 Zusätzliche I  | nfodaten sind vorha      | anden               | Und 💌 | L |   |               |
|   | Mehrzweck-Kz. 1     |                      | 8666666666                              | Und 💌          | Es ist eine o    | jitige E-Mail-Adresse    | e vorhanden         | Und V | L |   |               |
|   | Mehrzweck-Kz. 2     |                      | 88888888888                             | Und •          | Es ist keine     | güitige E-MailAdress     | e vorhanden         | Und - | L |   |               |
|   |                     |                      |                                         |                |                  |                          |                     |       | L |   |               |
|   | Bankleitzahl        |                      | 1222222                                 | Und 💌          | Es ist eine Fr   | AX-Nummer (Teletas       | k priv. J vorhanden | Und 💌 | L |   |               |
|   | Kontonummer         | 0000000000           | 9999999999                              | Und 💌          | Es ist keine l   | FAX-Nummer (Telefa       | ax priv.) vorhanden | Und 💌 | L |   |               |
|   | Zahlungspfl. Mitgl. |                      | 9999999999                              | Und 💌          | Individueller    | Verwendungszwecł         | k ist vorhanden     | Und 💌 | L |   |               |
|   | BIC                 |                      | 7////////////////////////////////////// | Und 💌          | 🗖 Das Kennze     | ichen individueller Z    | weck ist gesetzt    | Und 💌 | L |   |               |
|   | Lastschr. Sequenz   | wiederkehr.          | letztmalig 💌                            | Und 💌          | 🗖 Das Kennze     | ichen individ. Zwecl     | k ist nicht gesetzt | Und 💌 | L |   |               |
|   |                     |                      |                                         |                |                  |                          |                     |       | L |   |               |
|   |                     |                      |                                         |                |                  |                          |                     |       | - |   |               |

Beispiel:

Sie wünschen eine Teilauslagerung mit Mitgliedern die sich in der Sparte 03 (Bodenturnen) befinden, so wählen Sie:

| oparte | 03 Bodenturne 💌 | 03 Bodentume | Und     | - | ſ |
|--------|-----------------|--------------|---------|---|---|
| -parto |                 |              | loura - |   | ł |

Bestätigen Sie Ihre Selektion bzw. Auswahl mit "OK"

1.5 Die "normale" Auslagerung eines Bestandes enthält die Dateiendung VS3 und wird im Zielverzeichnis/Laufwerk beispielhaft wie folgt dargestellt:

| Name 🔺                              | Größe    | Тур       |
|-------------------------------------|----------|-----------|
| 599995_0001_000999_121112_1307_CONT | 1 KB     | VS3-Datei |
| 599995_0001_000999_121112_1307_SAVE | 1.072 KB | VS3-Datei |

Die Teilbestandauslagerung (aus 1.4.) enthält die Dateiendung VS4 und wird beispielhaft wie folgt dargestellt:

| Name 🔺                   | Größe | Тур       | Geändert am      |
|--------------------------|-------|-----------|------------------|
| Teilbestand_CONT_000.VS4 | 1 KB  | VS4-Datei | 14.11.2012 10:57 |
| Teilbestand_Save_001.VS4 | 16 KB | VS4-Datei | 14.11.2012 10:57 |

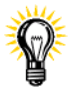

*Unter Microsoft Windows wird die Dateiendung/der Dateityp nicht immer dargestellt. Wenn Sie das schon immer gestört hat...* 

Dem kann abgeholfen werden. Hier eine Kurzfassung: Windows Explorer starten – "Extras" – "Ordneroptionen" – "Ansicht" – Haken bei "Erweiterungen bei bekannten Dateitypen ausblenden" ggf. herausnehmen!

## 2. "einlagern"

Ein zuvor ausgelagerter Datenbestand (die "Auslagerung") besteht aus 2 Dateien mit der Dateierweiterung VS3. Z.B.

2.1. Die Daten sind entweder auf einem "fest eingebautem" Datenträger z.B. auf Ihrer Festplatte oder auf einem Wechseldatenträger (CD-ROM, USB-Stick, etc.) gespeichert. Im Regelfall kann der Import direkt vom Datenträger erfolgen. Es gibt nun 2 Methoden wie Sie die "Auslagerung" importieren können:

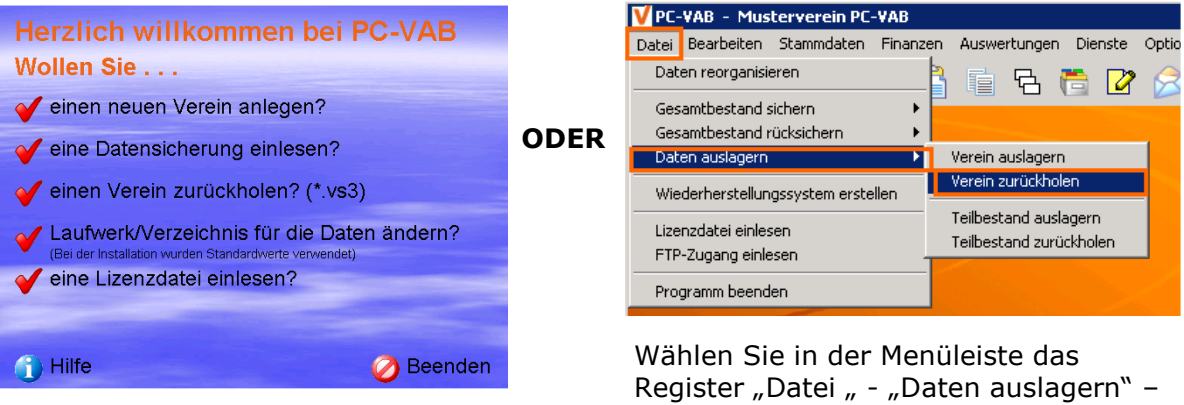

Über den "Willkommens-Bildschirm" wählen Sie: einen Verein zurückholen (\*.vs3)

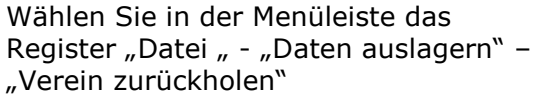

2.2. Bei beiden Methoden erscheint folgendes Fenster:

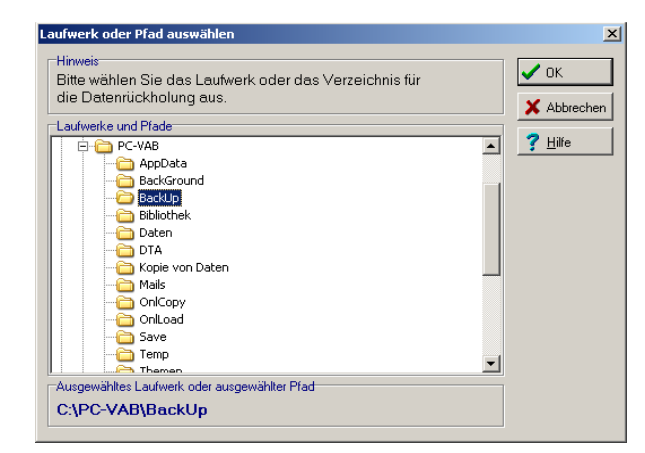

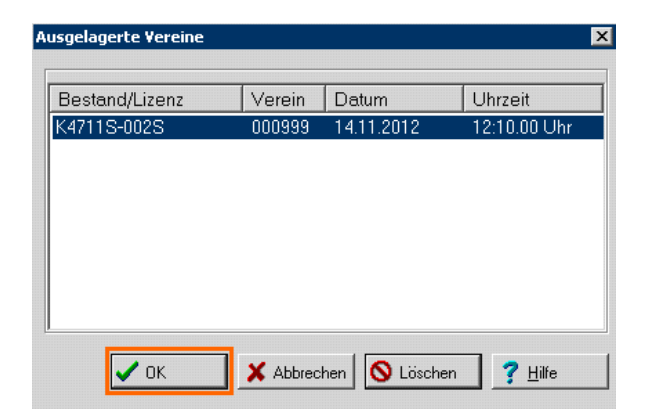

Wählen Sie nun das Laufwerk/den Datenträger/das Verzeichnis aus, auf welchem die Daten gespeichert sind.

Hinweis: Findet PC-VAB die Daten nicht, so können Punkte die Ursache sein:

- Die Dateien sind keine Auslagerung mit der Endung VS3
- Der Zugriff auf den Datenträger funktioniert nicht. Versuchen Sie die 2 Dateien mit der Endung VS3 dann auf Ihre Festplatte z.B. nach c:\pcvab\backup zu kopieren und versuchen es erneut
- 2.3. Findet PC-VAB entsprechende Daten, so zeigt das System an, welche Vereine bzw. Datenbestände gefunden wurden. Diese können dann jeweils einzeln nacheinander eingelesen werden

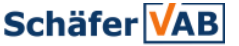

## Datenbestand Auslagerung/Teilauslagerung/Rückholung

2.4. Im darauffolgenden Dialog können Sie ggf. eine eigene Bestandsnummer vergeben

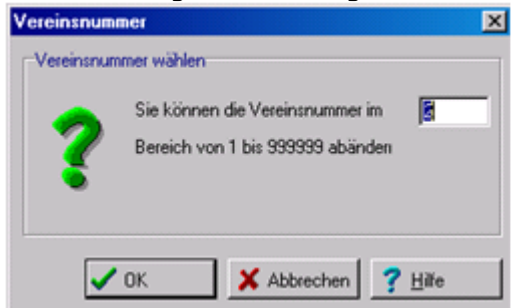

Schließen Sie das Ganze mit "OK" ab und bestätigen Sie die "Erfolgsmeldung"

Nach dem ggf. erforderlichen Neustart des Programms, können Sie mit der Verwaltung Ihres Vereins- bzw. Mitgliederbestandes beginnen.

Bei Rückfragen wenden Sie sich bitte an die Kundenbetreuung Ihres Lizenzgebers.

Wir wünschen viel Erfolg mit PC-VAB.

Das Serviceteam von Schäfer VAB